**QuickBooks**<sup>®</sup> **Online Accountant** is designed to help you free up more hours each day and still stay focused on your clients' businesses.

# **Client Details**

Quickly check details about client-related activities before going into each client's books.

| 20 Clients   | Brenda Bowd<br>Mike's clients (4)     | en Account         | ing                                      |                             |                            | Add client •                                                           |
|--------------|---------------------------------------|--------------------|------------------------------------------|-----------------------------|----------------------------|------------------------------------------------------------------------|
| E Team       | Find clerity 9                        |                    |                                          |                             |                            |                                                                        |
| ProAdvisor   | 0.00                                  |                    | BOOWNEEPING                              |                             |                            | 60 12 10                                                               |
| YOUR BOOKS > | Name w                                | Status             | For review                               | Banking                     | Status                     | Contestation                                                           |
|              | Beautiful Landscaping<br>050-055-0707 | Clesed<br>01/01/15 | 1 charge to closed books<br>2 more items | Download failed<br>02/02/15 |                            | Compact                                                                |
|              | Johnny Peps<br>050-555-0588           | Clesed on on one   | 1 check without a payee                  | Last deveload<br>01/12/15   | Next pay date     00/15/15 | Columns                                                                |
|              | Nigel's Shipping Co<br>408-555-0954   |                    |                                          |                             |                            | Bookkeeping                                                            |
|              | Violette Designs<br>831-555-8554      | Closed photos      | 1 change to closed books                 | Last download<br>01/12/15   | Next pay date              | Status     For Review                                                  |
|              |                                       |                    |                                          |                             |                            | Banking Payrol     Status     forms Due     Other     Requests     Tax |
|              |                                       |                    |                                          |                             |                            |                                                                        |

## 4 simple ways to review Client Details right from your Dashboard:

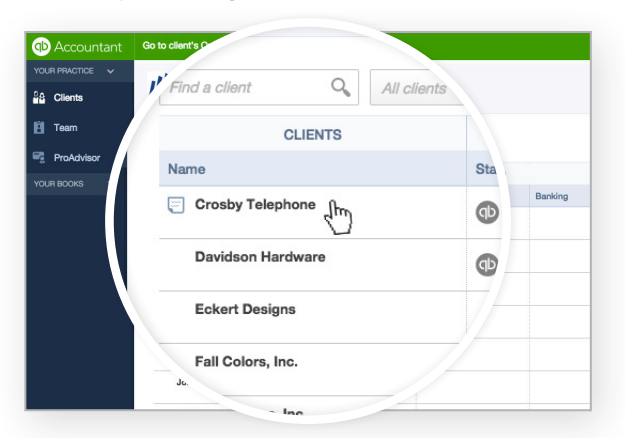

**1.** In the Clients column, click on the client's name to sort from A to Z or Z to A.

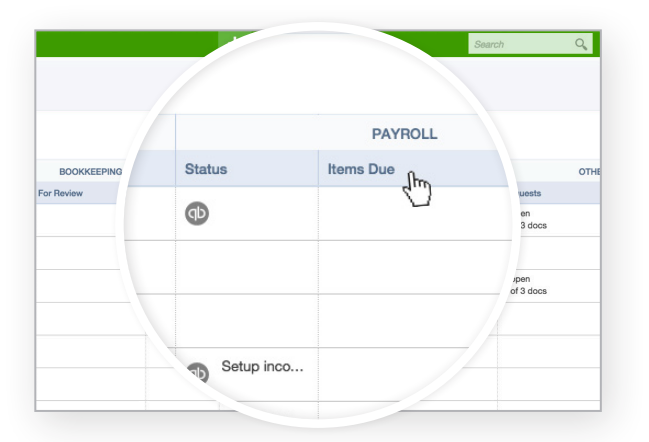

**3.** If you have clients subscribed to Payroll, in the Payroll column click on "Status" to see upcoming pay dates for their employees, or click on "Items Due" to see upcoming payroll tax dates.

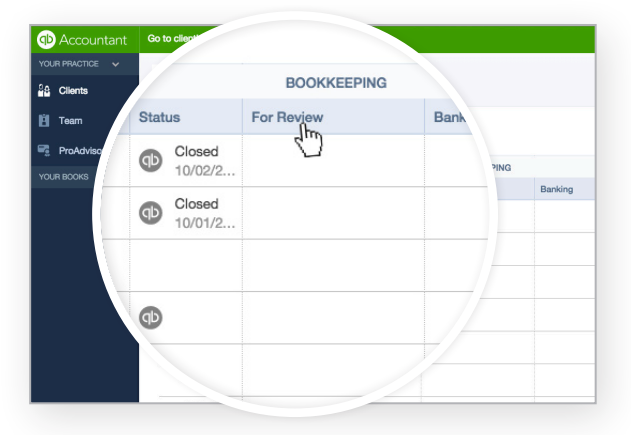

2. In the Bookkeeping column, click on "For Review" to see what has changed in the books. Or, click on "Banking" to see when transactions were last downloaded.

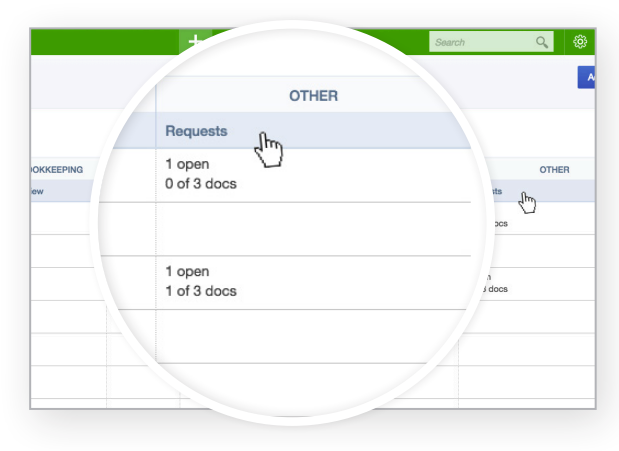

**4.** In the "Other" column, click on "Requests" to view clients that you have requested documents from.

## From the Client Details page you can:

| VOUR PRACHOE Clients<br>Clients<br>Texm<br>Prone (555) 567-8991<br>Fax (555) 567-1111<br>Mobile (555) 567-1111<br>Mobile (555) 567-1111<br>Mobile (555) 567-7777<br>Bookkeeping 1 Payroll 4 Requests<br>Books closed: 10/03/2014 Last sign In: 05/28/2015 Last d/<br>Ac. "Ount Watchlist<br>Account<br>Checking                                                                                                    | Accountant      | Go to client's rati after 3pm.                                                                                      |
|----------------------------------------------------------------------------------------------------|-----------------|----------------------------------------------------------------------------------------------------|
| Clients  Clients  Contact Service  Clients  Contact Service  Contact Service  Clients  Contact Service  Contact Service  Con | YOUR PRACTICE V | T C                                                                                                    |
| ProAdvisor     YOUR BOOKS >     Bookkeeping      Payroll      Requests     Books closed: 10/03/2014 Last sign in: 05/28/2015 Last dr     Ac "tourt watchlist     Accoult     Checking                                                                                                    | Clients         | Email         info@rachelshaircuts.com           Phone         (555) 567-8991           Fax         (555) 567-1111  |
| VOUR BOOKS ><br>Bookkeeping 1 Payroli (2 Requests<br>Books closed: 10/03/2014 Last sign in: 05/28/2015 Last dr<br>Ac. "Pount watchlist<br>Account watchlist<br>Checking                                                                                                    | ProAdvisor      | Mobile (555) 567-7777                                                                                               |
| Checking                                                                                                    |                 | Bookkeeping Payroll A Requests<br>Books closed: 10/03/2014 Last sign in: 05/28/2015 Last dr<br>Ac. "20unt watchlist |
|                                                                                                    |                 | Checking                                                                                                    |

#### Check contact information

See important client information like phone number, email and mailing address.

| .fter 3pm.                       | 2m           |              |        |
|----------------------------------|--------------|--------------|--------|
| info@eeebolobe                   | Alisa Alexar | with access: |        |
| (555) 567-8991                   | rcuts.       |              | iments |
| (555) 567-1111<br>(555) 567-7777 |              |              |        |
|                                  |              |              | none   |
|                                  |              |              |        |

### Review employee access

Check which employees in your firm also have access to the client.

| P Accountant Gr | Rachel's Haircuts                                                                                                    | +                                   | Search Q           |
|-----------------|----------------------------------------------------------------------------------------------------|-------------------------------------|--------------------|
| Clients         | Call after 3pm. http://www.second.com/second/second |                                     |                    |
| È Team          | Email info@rachelshaircuts.com                                                                                                    | Billing address                     |                    |
| ProAdviso       | Phone (555) 567-8991<br>Fax (555) 567-1111                                                                                                    | Springfield, NY<br>USA              |                    |
|                 | <b>Mobile</b> (555) 567-7777                                                                                                    |                                     |                    |
| Ac              | count watching                                                                                                    |                                     | Review in Quic     |
| AC              | COUNT                                                                                                    | CURRENT LAST RECONCILED             | 5 changes to close |
| Ch              | recking                                                                                                    | \$12,588.97                         | Review now         |
|                 | counts Receivable                                                                                                    | \$-16,762.40                        | Books to Tax       |
| Ac              |                                                                                                    |                                     |                    |
| Bi              | Je Cross                                                                                                    | \$-115.00                           | Start now          |
| Ac<br>Bl        | ue Cross                                                                                                    | \$-115.00<br>\$-269.78              | Start now          |
| Ac<br>Bli<br>CA | ue Cross<br>A PIT / SDI<br>A SUI / ETT                                                                                                    | \$-115.00<br>\$-269.78<br>\$-517.51 | Start now          |

#### Add notes

Add or review accountant-only notes about the client, such as "best time to call."

## Or, take a deeper dive with detailed tabs.

|                            | arter 3pm.                                       |              |
|----------------------------|--------------------------------------------------|--------------|
| Accountar<br>YOUR PRACTICE | Bookkeeping 1 Payroll 3                          | ý            |
| E Tear                     | Books closed: 10/03/2014 Last sign in: 05/28/201 |              |
|                            | Account watchlist                                | Documents    |
|                            | ACCOUNT                                          | whicad: none |
|                            | Checking                                         |              |
|                            | Accounts Receivable                              |              |
|                            | Slue Cross                                       |              |
|                            | CA PIT / SDI                                     |              |

#### Bookkeeping

Get a summary of important information without opening a client's books.

| Clients                                                                                                    | Bookkeeping 1 Payroll 4                     | Reque                 |
|----------------------------------------------------------------------------------------------------|---------------------------------------------|-----------------------|
| 🖞 Tean                                                                                                    | Next pay date: 04/17/2015 Last pay date: 12 | /19/2014 Al Documents |
| OUR BO                                                                                                    | Recent tax payments                         | shecks   Run payroll  |
|                                                                                                    | TAX PAYMENT                                 | PAID                  |
| · · · · · ·                                                                                                    | CA PIT / SDI                                | 12/18/2               |
| , in the second second s |                                             |                       |
| Ň                                                                                                    | -al Taxes (941/944)                         | 11 ,0/2014            |

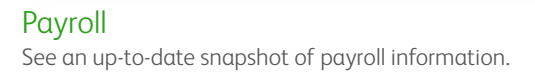

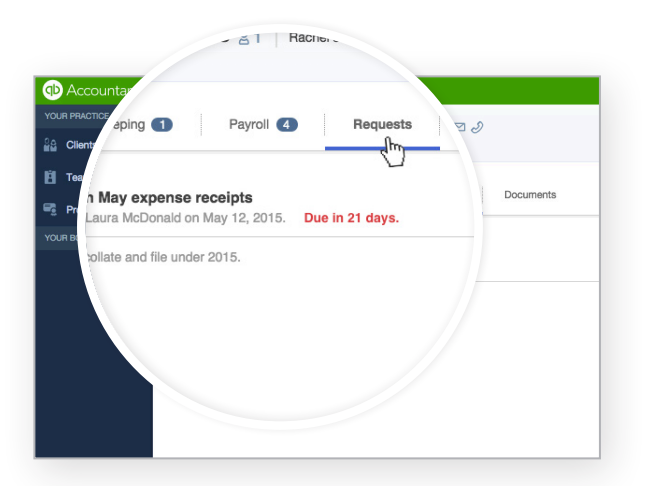

Requests Keep track of what messages have been exchanged.

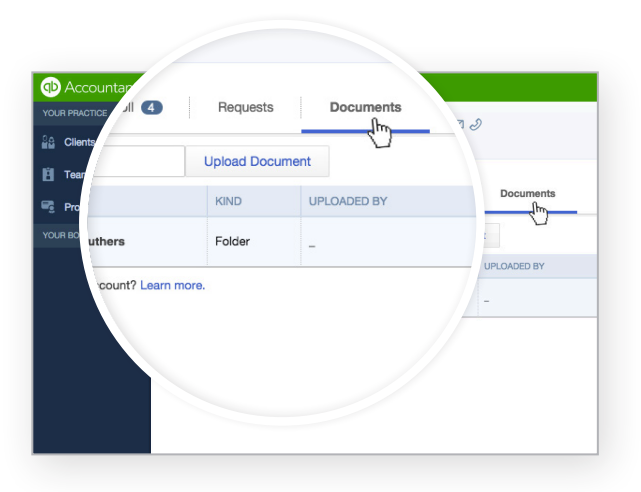

#### Documents

View a repository of statements, spreadsheets and other documents to help manage your clients' books.

Stay focused on your clients' businesses through Client Details in **QuickBooks Online Accountant**!